# How to Handle Disputed Invoices in **Coupa Supplier Portal (CSP)**

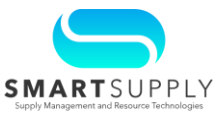

### Background:

Kaiser Permanente (KP) requires suppliers to comply with the Invoice and Accounts Payable Requirements when submitting an invoice for payment. Failure to follow the requirements will result in invoices not being processed and returned to the Supplier.

When an invoice is submitted in Coupa, it goes through a matching and tolerance limit process involving the invoice and the related Purchase Order (PO). If matching discrepancies are found that exceeds allowable tolerance limits, Coupa can auto dispute the invoice, or the Procurement Buyer team can dispute the invoice that leads to the invoice being rejected and returned to the supplier to correct the discrepancy.

This Quick Reference Guide (QRG) covers:

- Scenarios when Coupa auto disputes the invoice
- Scenarios when the Procurement Buyers can dispute the invoice
- Step-by-step instructions that the Suppliers need to follow to resolve such disputes in the CSP

### **Primary Audiences:**

- **Suppliers**
- **Procurement Buyers**

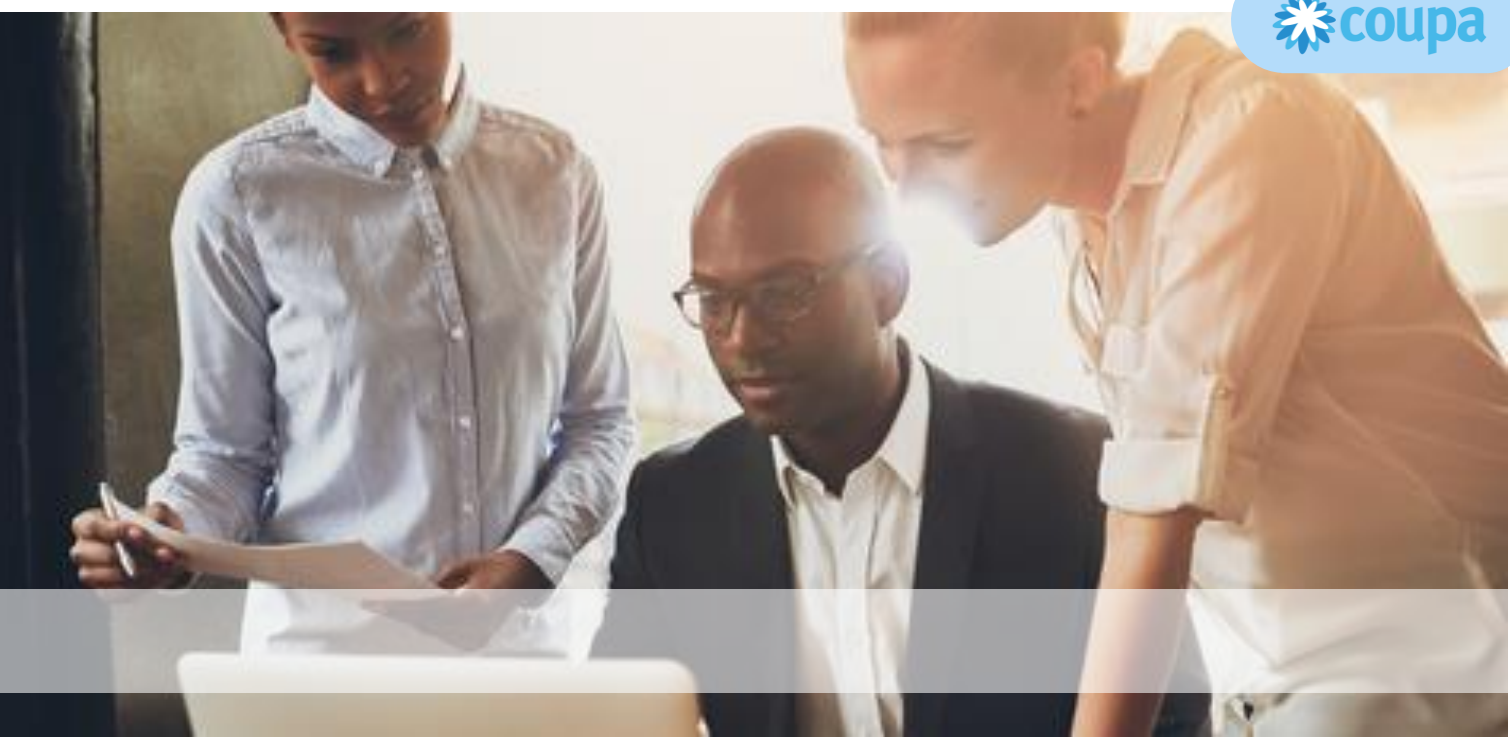

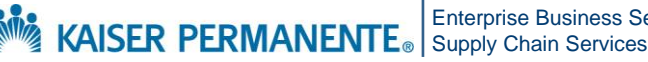

**Enterprise Business Services** 

Confidential - Internal Use Only Copyright © 2024 Kaiser Foundation Health Plan, Inc. | 1

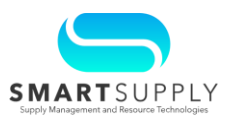

Scenarios for Tolerance Failure - Tolerance failures can occur if there are discrepancies in price, quantity, date, or any other variance in an invoice. Listed below are the scenarios:

| Tolerance Failure Name       | Condition                                                                                                    |
|------------------------------|----------------------------------------------------------------------------------------------------|
| Invoice backdate             | This tolerance failure occurs when the invoice date is backdated more than specified calendar days.                                                                                                    |
| Invoice miscellaneous amount | This tolerance failure occurs when the miscellaneous charges are greater than the set tolerance limit.                                                                                                    |
| Invoice miscellaneous %      | This tolerance failure occurs when the miscellaneous charges are greater than 10% of the total invoice amount. The amount includes shipping and tax.                                                                                                    |
| Tax tolerance                | This tolerance failure occurs when the taxes mentioned in the invoice are not correct. Taxes are not calculated in Coupa. They are calculated in OneLink using a system called Vertex. The purpose of tax tolerance is to stop a very egregious tax charge. |
| Invoice shipping amount      | This tolerance failure occurs when the shipping amount is greater than the tolerance limit.                                                                                                    |
| Invoice shipping %           | This tolerance failure occurs when the shipping charges are greater than 10% of the total invoice amount.                                                                                                    |
| PO currency                  | This tolerance failure occurs when the invoice currency does not match the PO currency.                                                                                                    |
| PO line price %              | This tolerance failure occurs when the invoice line unit price differs from PO line unit price.                                                                                                    |
| PO over invoiced amount      | This tolerance failure occurs when the Invoice amount is 1000 USD over the PO amount (for amount-based invoices only).                                                                                                    |
| PO over invoiced amount %    | This tolerance failure occurs when the Invoice amount is 10% over the PO amount (for amount-based invoices only).                                                                                                    |
| PO over invoiced quantity %  | This tolerance failure occurs when the invoice quantity is greater than PO quantity.                                                                                                    |

#### For questions email S2P-Transformation-Info@kp.org

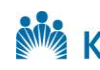

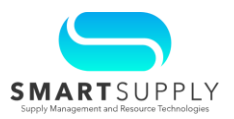

Suppliers can view their disputed invoices in the CSP and resolve them in the following ways:

- Voiding the invoice and submitting a new and corrected invoice as needed
- Correcting the invoice and resubmitting it

## Voiding the Invoice:

Suppliers can void an invoice which cancels the current invoice. Suppliers can then submit a new invoice if necessary. Follow the below steps to void an invoice:

1. Navigate to the **Invoices** tab from the CSP homepage

| 蕊coupa   | supplie      | erportal   |          |                     |     |          | 1        | UPPLIER TEST F | PORTAL -   NOTIFICATIONS 99+ | │ HELP ✓ |
|----------|--------------|------------|----------|---------------------|-----|----------|----------|----------------|------------------------------|----------|
| Home     | Profile      | Forecasts  | Orders   | Service/Time Sheets | ASN | Invoices | Catalogs | Payments       | Business Performance         |          |
| Sourcing | Add-or       | ns Setup   |          |                     |     |          |          |                |                              |          |
| Invoices | Invoices Lin | es Payment | Receipts |                     |     |          |          |                |                              |          |

- 2. Select the **Disputed** option from the View dropdown
- 3. Search the invoice by entering the invoice number in the **Search** bar and pressing the Enter key

A list of disputed invoices with the dispute reason is displayed.

4. Click the **Resolve** button under the **Actions** column against the invoice you want to void

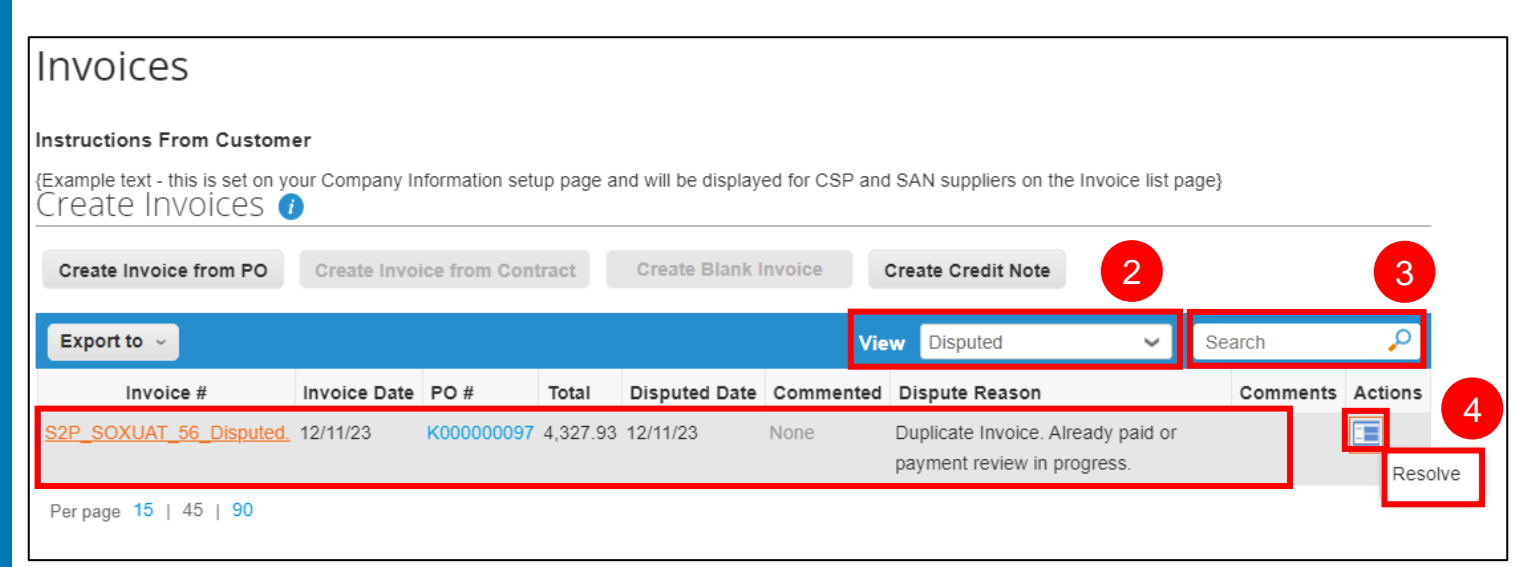

For questions email S2P-Transformation-Info@kp.org

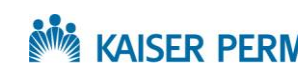

KAISER PERMANENTE® Enterprise Business Services Supply Chain Services

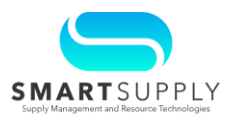

| The selected invoice is | s opened. |
|-------------------------|-----------|
|-------------------------|-----------|

| Invoice #S2P_SOXUAT_56_Disputed.                       | Back                            |   |
|--------------------------------------------------------|---------------------------------|---|
| Please review the invoice and determine the resolution | option:                         | ~ |
| 🔅 General Info                                         | 🔗 Bill To & Ship To             |   |
| Invoice # S2P_SOXUAT_56_Disputed.                      | Supplier WW GRAINGER INC        |   |
| Invoice Date 12/11/23                                  | Invoice From Grainger           |   |
| Payment Term Net 30 Days                               | Grainger<br>New York, CA 123456 |   |
| Currency USD                                           | United States                   |   |

- 5. Scroll down to the **Comments** section and add comments to justify the reason for voiding the invoice in the **Enter Comment** field
- 6. Click the Add Comment button
- 7. Scroll up and click the **Void** button under the **Totals & Taxes** section to void the invoice

|                                                                      | Totals & Taxes                       |                      |
|----------------------------------------------------------------------|--------------------------------------|----------------------|
|                                                                      | Lines Net Total<br>Header Tax Totals | 4,047.93<br>0.00     |
|                                                                      | Shipping                             | 280.00               |
|                                                                      | Misc                                 | 0.00                 |
|                                                                      | Total Tax                            | 0.00                 |
|                                                                      | Net Total                            | 4,327.93             |
|                                                                      | Total                                | 4,327.93             |
|                                                                      |                                      | Void Correct Invoice |
| Comments                                                             |                                      | Mute Comments 🗸      |
| Enter Comment 5                                                      |                                      |                      |
| Invoice is voided.<br>Add File   URL                                 |                                      | ĥ                    |
| Send Comment notification to a user by typing @name (ex. @JohnSmith) |                                      | 6 Add Comment        |

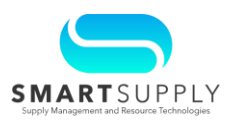

## **Correcting the Invoice:**

For instances where incorrect item information (incorrect quantity, price, part#, or other charges) are on the invoice, Suppliers can correct the current invoice information and submit it back to the Procurement Buyer to resolve the dispute. Follow the steps below to update an invoice:

#### Navigate to the **Invoices** tab from the CSP homepage 1.

| Ŵ  | coupa   | supplie       | rportal      |          |                     |     |            | S   | UPPLIER TEST P | ORTAL - NOTIFICATIONS 99+ | HELP 🗸 |
|----|---------|---------------|--------------|----------|---------------------|-----|------------|-----|----------------|---------------------------|--------|
| H  | ome     | Profile       | Forecasts    | Orders   | Service/Time Sheets | ASN | Invoices 1 | pgs | Payments       | Business Performance      |        |
| So | ourcing | Add-on        | s Setup      |          |                     |     |            |     |                |                           |        |
| In | voices  | Invoices Line | es Payment P | Receipts |                     |     |            |     |                |                           |        |

- Select the **Disputed** option from the **View** dropdown 2.
- You can search the invoice by entering the invoice number in the Search bar 3.

The list of disputed invoices will be displayed with the dispute reason

Click the **Resolve** button under the **Actions** column against the invoice you want 4. to correct

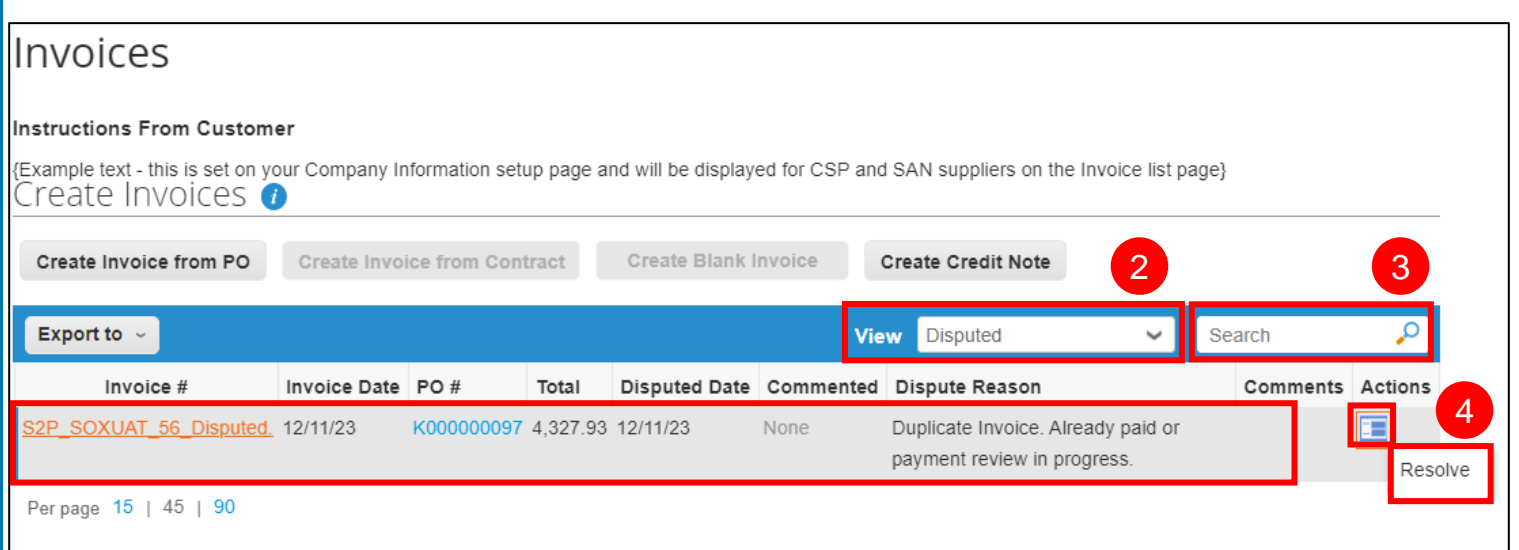

For questions email S2P-Transformation-Info@kp.org

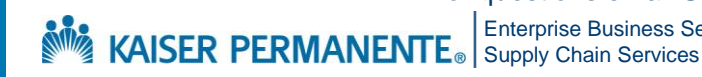

**Enterprise Business Services** 

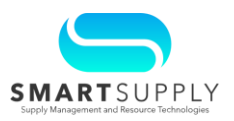

The selected invoice is opened.

#### Scroll down to the Totals & Taxes section and click the Correct Invoice button 5.

| Invoice #S2P_S0              | DXUAT_56_            | Dis   | puted      | <ul> <li>Back</li> </ul> |          |          |                       |            |                         |
|------------------------------|----------------------|-------|------------|--------------------------|----------|----------|-----------------------|------------|-------------------------|
| Please review the invo       | ice and determine    | e the | resolutior | n option:                |          |          |                       |            | ~                       |
| 🔅 General Info               |                      |       |            | 🤊 E                      | Bill To  | & Shi    | р То                  |            |                         |
| Invoice # S2P_SC             | XUAT_56_Disputed.    |       |            |                          | Su       | pplier V | / W GRAII             | NGER INC   |                         |
| Invoice Date 12/11/23        | 3                    |       |            |                          | Invoice  | From (   | Grainger              |            |                         |
| Payment Term Net 30 E        | Days                 |       |            |                          |          | 1        | Grainger<br>New York, | CA 123456  |                         |
| Currency USD                 |                      |       |            |                          |          | ι        | Jnited Sta            | tes        |                         |
| Lines                        |                      |       |            |                          |          |          |                       |            |                         |
| Line Description             | Supplier Part Number | UOM   | Net Weight | Price/Weight             | Quantity | Price    | Total                 | PO Line    | Service/Time Sheet Line |
| 1 TK1384582T Laminating      | 447X86               | EA    |            |                          | 1        | 4,047.93 | 4,047.93              | K00000097- | None                    |
| Machine Hot Length 18 1/2    |                      |       |            |                          |          |          |                       | 1          |                         |
| in Width 48 1/2 in Height 18 |                      |       |            |                          |          |          |                       |            |                         |
| Work Order # None            |                      |       |            |                          |          |          |                       |            |                         |
|                              |                      | -     | T. I. O    | -                        |          |          |                       |            |                         |
|                              |                      |       | l otals &  | laxes                    |          |          |                       |            |                         |
|                              |                      |       | Lines Net  | Total                    |          |          |                       |            | 4,047.93                |
|                              |                      |       | Header Ta  | x Totals                 |          |          |                       |            | 0.00                    |
|                              |                      |       |            |                          |          |          |                       |            |                         |
|                              |                      |       | Shipping   |                          |          |          |                       |            | 280.00                  |
|                              |                      |       | Misc       |                          |          |          |                       |            | 0.00                    |
|                              |                      |       |            |                          |          |          |                       |            |                         |
|                              |                      |       | Total Tax  |                          |          |          |                       |            | 0.00                    |
|                              |                      |       | Net Total  |                          |          |          |                       |            | 4,327.93                |
|                              |                      |       | Total      |                          |          |          |                       |            | 4,327.93                |
|                              |                      |       |            |                          |          |          |                       |            |                         |
|                              |                      |       |            |                          |          |          |                       | Void       | Correct Invoice         |

The invoice is now editable. All the fields are editable on the invoice except for the below:

| Section | Field                     |
|---------|---------------------------|
| Header  | Payment Term              |
| Header  | Currency                  |
| Lines   | Unit of Measurement (UOM) |
| Lines   | Price                     |

#### For questions email S2P-Transformation-Info@kp.org

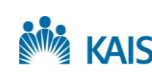

Enterprise Business Services KAISER PERMANENTE

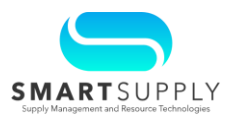

You can scroll down and navigate to the History tab to view if the invoice is an auto disputed or a Buyer disputed invoice.

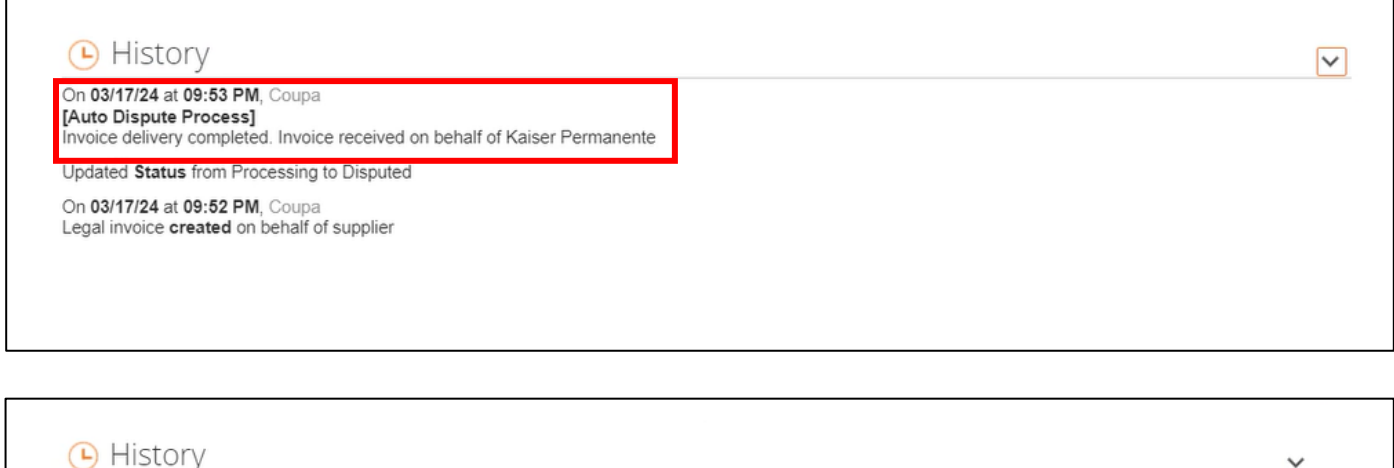

History

On 12/11/23 at 01:30 AM, Vishwas Krishna acting as Wes Kaye Updated Status from Pending Approval to Disputed Invoice delivery completed. Invoice received on behalf of Kaiser Permanente

Updated Status from Processing to Pending Approval

Legal invoice created on behalf of supplier

For questions email S2P-Transformation-Info@kp.org

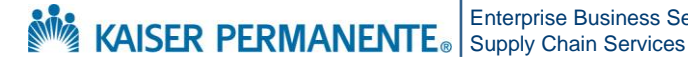

**Enterprise Business Services** 

Confidential – Internal Use Only Copyright © 2024 Kaiser Foundation Health Plan, Inc. | 7

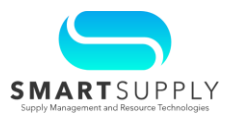

- After making the required changes, you can click the Save as Draft button to save the invoice and submit it later
- Click the **Calculate** button to calculate the taxes
- Add comments under the **Comments** section to justify the reason for correcting the invoice and click the Add Comment button to submit the comments
- After correcting the invoice, click the Submit button to submit it 6.

| Туре<br>🛒       | Description<br>TK1384582T Laminating | Qty          | UOM<br>Each | ~            | Price                          | 4,047.93           | 4,047.9             |
|-----------------|--------------------------------------|--------------|-------------|--------------|--------------------------------|--------------------|---------------------|
|                 |                                      |              | Lacit       | · ·          |                                | 4,047.55           |                     |
| K00000009       | 07-1                                 | None         | ieet Line   | TES          | r <b>act</b><br>T - W W Graing | ger Shell Cr 🗸 No  | one O               |
| Supplier Pa     | art Number                           | Work Order # |             | Billin       | g                              | 0055 KT004 KT04074 | 00500               |
| 447X86          |                                      | None         |             | 0300-        | -30000-7607-78                 | 0955-KIUUI-KIZI37I | 03502               |
| Add Line        | Pick lines from Contra               | ct           |             | Totals & Tax | es                             |                    |                     |
|                 |                                      |              |             | Lines Net    | Total                          |                    | 4,047.93            |
|                 |                                      |              |             | Shipping     |                                |                    |                     |
|                 |                                      |              |             | Tax          |                                | ~                  | % 0.0               |
|                 |                                      |              |             |              | Tax Reference                  | Enter a tax        | reason description. |
|                 |                                      |              |             | Misc         |                                |                    |                     |
|                 |                                      |              |             | Тах          |                                |                    |                     |
|                 |                                      |              |             | IdA          |                                | <b>~</b>           |                     |
|                 |                                      |              |             |              | Tax Reference                  | Enter a tax        | reason description. |
|                 |                                      |              |             | Тах          |                                |                    | 0.000 %             |
|                 |                                      |              |             | Tux .        |                                | ~                  | 0.000 % 0.0         |
|                 |                                      |              |             | Total Tax    |                                |                    |                     |
|                 |                                      |              |             | Net Total    |                                |                    |                     |
|                 |                                      |              |             | Total        |                                |                    | 4,0                 |
|                 |                                      |              |             |              |                                | _                  |                     |
|                 |                                      |              | Del         | ete          | Cancel                         | Save as Draft      | Calculate           |
| 👂 Comm          | ients                                |              |             |              |                                |                    | Mute Con            |
| Enter Comment   |                                      |              |             |              |                                |                    |                     |
| Shipping charge | es corrected in the invoice.         |              |             |              |                                |                    |                     |
| Add File I URL  |                                      |              |             |              |                                |                    |                     |
|                 |                                      |              |             |              |                                |                    |                     |

Confidential – Internal Use Only Copyright © 2024 Kaiser Foundation Health Plan, Inc. | 8

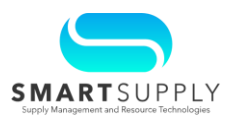

After the invoice is corrected in CSP, it is routed back to the approval chain in Coupa. Once an invoice is Approved in Coupa, you can view the status under the Invoices tab in CSP.

| Scoupa   | supplier                                                                   | rportal                                                                                                   |                                                                                    |                                                                                                    |                                                          |                                                                                                    | SUPPLIER TEST P                                       | PORTAL -   NOTIFICAT | IONS <mark>99</mark> |
|----------|----------------------------------------------------------------------------|----------------------------------------------------------------------------------------------------|------------------------------------------------------------------------------------|----------------------------------------------------------------------------------------------------|----------------------------------------------------------|----------------------------------------------------------------------------------------------------|-------------------------------------------------------|----------------------|----------------------|
| Home     | Profile                                                                    | Forecasts                                                                                                 | Orders                                                                             | Service/Time Sheets                                                                                                    | ASN                                                      | Invoices Catalogs                                                                                                    | Payments                                              | Business Performa    | ince                 |
| Sourcing | Add-ons                                                                    | s Setup                                                                                                   |                                                                                    |                                                                                                    |                                                          |                                                                                                    |                                                       |                      |                      |
| Invoices | Invoices Line                                                              | s Payment F                                                                                               | Receipts                                                                           |                                                                                                    |                                                          |                                                                                                    |                                                       |                      |                      |
|          | Invoid                                                                     | ces                                                                                                    |                                                                                    |                                                                                                    |                                                          |                                                                                                    |                                                       |                      |                      |
|          |                                                                            |                                                                                                    |                                                                                    |                                                                                                    |                                                          |                                                                                                    |                                                       |                      |                      |
|          | Example tex<br>Create                                                      | kt - this is set on<br>INVOICES<br>voice from PO                                                          | your Company Ir                                                                    | nformation setup page and                                                                                                    | will be displa                                           | yed for CSP and SAN supp<br>Invoice Create Cre<br>View All                                                                                                    | liers on the Invoice li                               | st page}             | 0                    |
|          | Example tex<br>Create<br>Create In<br>Export to                            | xt - this is set on<br>INVOICES<br>voice from PO                                                          | your Company Ir                                                                    | ice from Contract                                                                                                    | will be displa<br>Create Blank                           | yed for CSP and SAN supp<br>Invoice Create Cre<br>View All<br>Unanswered Comment                                                                                                    | dit Note                                              | st page}             | ∠)<br>ctions         |
|          | (Example tex<br>Create<br>Create Int<br>Export to<br>Int<br>tes            | xt - this is set on<br>INVOICES<br>voice from PO<br>voice #<br>stinv_dis1                                 | your Company Ir<br>Create Invol<br>Created Date<br>03/20/24                        | ice from Contract       Status     PO #       Approved     K0000011                                                                                       | Total 5 212.83                                           | ved for CSP and SAN supp<br>Invoice Create Cre<br>View All<br>Unanswered Comment<br>No                                                                                                    | dit Note                                              | st page}             | ,<br>ctions          |
|          | (Example tex<br>Create Int<br>Create Int<br>Export to<br>Int<br>tes        | xt - this is set on<br>INVOICES<br>voice from PO<br>voice #<br>ttinv_dis1<br>stinv_dis                    | Create Invol<br>Create Date<br>03/20/24<br>03/20/24                                | ice from Contract           Status         PO #           Approved         K0000011           Voided         K0000011                                     | Total<br>5 212.83<br>5 714.83                            | Invoice Create Create C | dit Note                                              | Search               | ctions               |
|          | (Example tex<br>Create In<br>Create In<br>Export to<br>In<br>tes<br>tes    | xt - this is set on<br>INVOICES<br>voice from PO<br>voice #<br>ttinv_dis1<br>stinv_dis<br>est CN          | Vour Company Ir<br>Create Invoi<br>03/20/24<br>03/20/24<br>03/19/24                | Ice from Contract           Status         PO #           Approved         K0000011           Voided         K0000010           Approved         K0000010 | Total<br>5 212.83<br>5 714.83<br>93 -2,128.30            | Invoice Create Create C | dit Note                                              | Search               | ې<br>ctions          |
|          | (Example tex<br>Create Inv<br>Create Inv<br>Export to<br>Inv<br>tes<br>tes | xt - this is set on<br>INVOICES<br>voice from PO<br>voice #<br>ttinv_dis1<br>stinv_dis<br>sest CN<br>None | your Company Ir<br>Create Invol<br>Create Date<br>03/20/24<br>03/19/24<br>03/18/24 | Status     PO #       Approved     K0000011       Voided     K0000010       Draft     K0000010                                                            | Total<br>5 212.83<br>5 714.83<br>33 -2,128.30<br>91 0.00 | ved for CSP and SAN support of the second second se | dit Note dit Note s Dispute Reason Invalid or missing | st page}             | ctions               |

After the invoice is approved, the invoice is routed to OneLink for payment.

For questions email S2P-Transformation-Info@kp.org

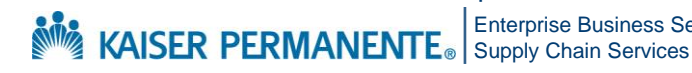

**Enterprise Business Services**